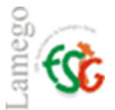

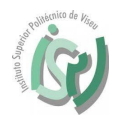

Instalar o Office 365 Pro Plus no seu PC.

Entrar no site <u>http://portal.office.com</u>.

Entrar com as credencias de acesso à instituição, mais concretamente o endereço de email institucional.

Exemplo:

Docentes/ funcionários: plopes@estgl.ipv.pt e a vossa respetiva password.

Alunos: <u>estgl\*\*\*\*@estgl.ipv.pt</u> e a vossa respetiva password. **Nota:** \*\*\*\* é o número de aluno.

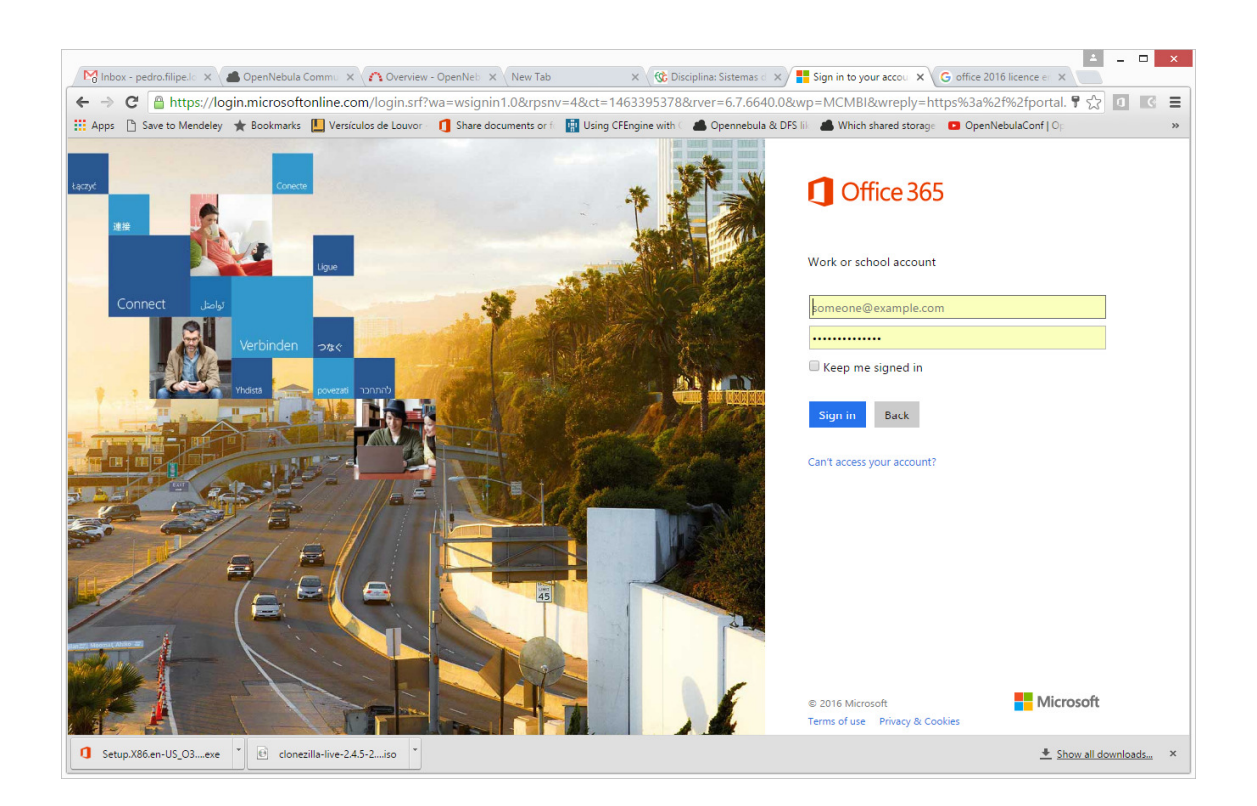

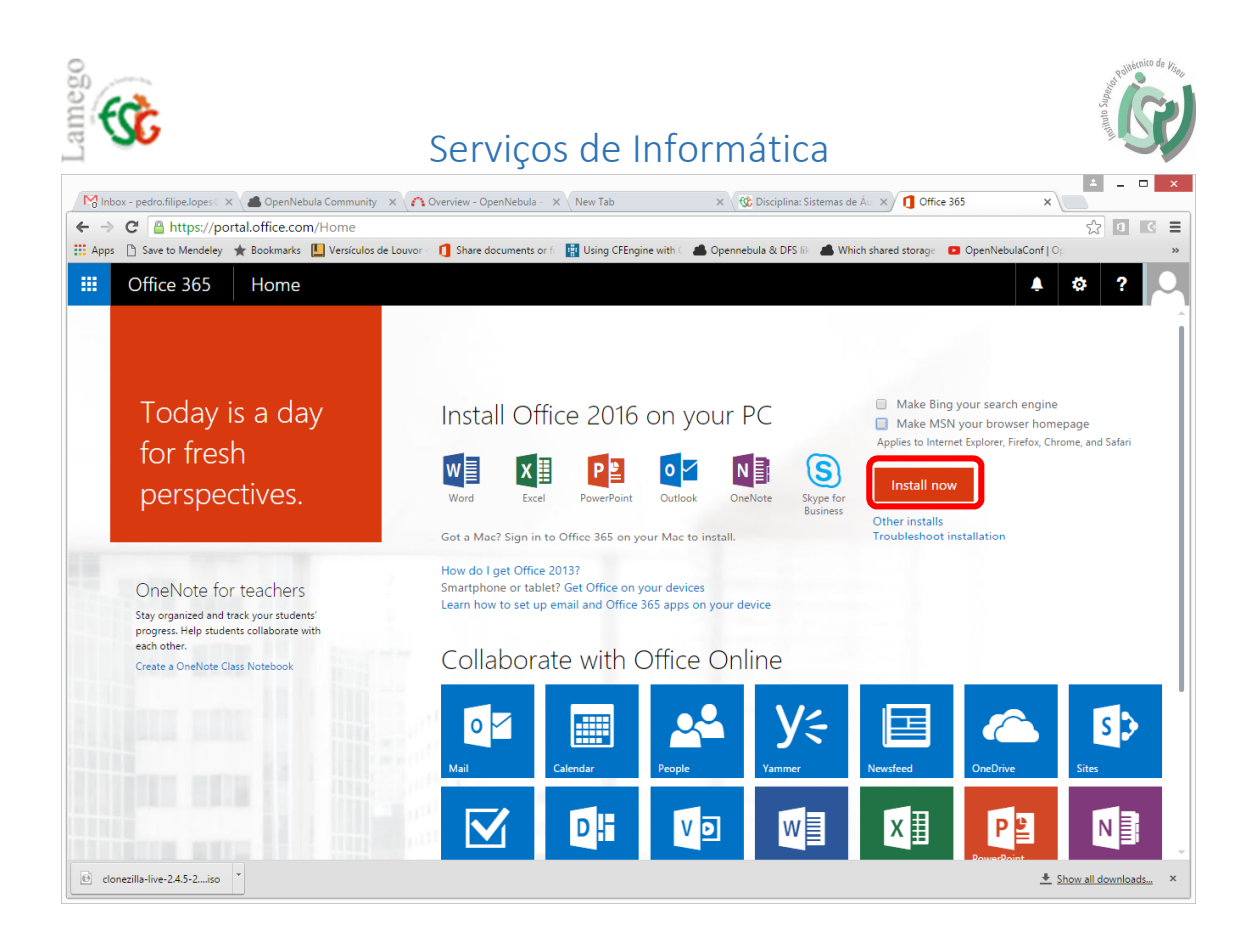

| M Inbox - pedro, filipe Jopen X 🗥 Open Nebula Community X 👔 Overview - Open Nebula - X New Tab X 🔞 Disciplina: Sistemas de Ál X 👖 Office 365                                                                                                    | ▲ - □ ×                       |
|----------------------------------------------------------------------------------------------------|-------------------------------|
| ← → C A https://portal.office.com/Home#                                                                                                    | ☆ 0 3 =                       |
| 🛗 Apps 🕒 Save to Mendeley ★ Bookmarks 🛄 Versiculos de Louvor - 👖 Share documents or f 📑 Using CFEngine with 💷 Opennebula & DFS 🕅 🚢 Which shared storage 🧧                                                                                                    | OpenNebulaConf   Op           |
| III Office 365 Home                                                                                                    | 🔺 🌣 ? 🔎                       |
|                                                                                                    | i                             |
| Just a few more steps                                                                                                    |                               |
| Today is                                                                                                    | rch engine                    |
| for frosh                                                                                                    | ; Firefox, Chrome, and Safari |
|                                                                                                    |                               |
|                                                                                                    |                               |
|                                                                                                    |                               |
|                                                                                                    |                               |
| OneNote for te                                                                                                    |                               |
| Stay organized and track y execution                                                                                                    |                               |
| each other. O Click Run O Say "yes" O Stay online                                                                                                    |                               |
| Create a OneNote Class N<br>Click the Setup file at the bottom of the Click Yes to start installing. Downloading all of Office might take screen.                                                                                                    | a                             |
| Contraction of the second second seco |                               |
| Close Need help installing?                                                                                                    |                               |
| The second sector where the second second se | ive Sites                     |
|                                                                                                    |                               |
| Setup X86en-US_03exe<br>1.1/3.0 M8, 5 secs left Conezilla-live-24.5-2iso                                                                                                    |                               |

É efetuado o download do ficheiro de instalação, sendo necessário executado no final seguindo posteriormente todos os passos de instalação.

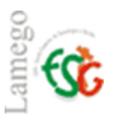

## Serviços de Informática

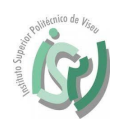

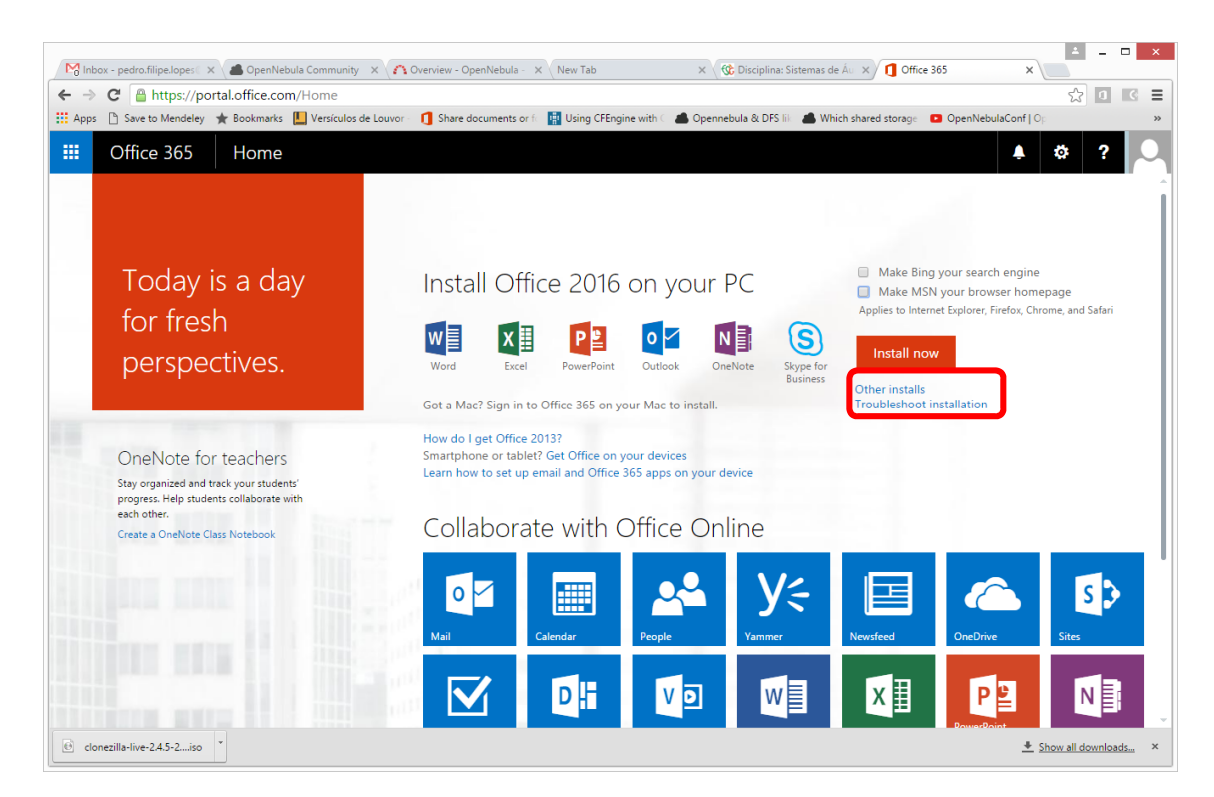

Para aceder a outras versões do software para proceder à posterior instalação.

| Minbox - pedro.filipe.lopes 🛛 🗙 👛 C | ipenNebula Community X 🏠 Overview - OpenNebula - X New Tab X 🛞 Disciplina: Sistemas de Á: X 🗍 Software X                                                                            |
|-------------------------------------|----------------------------------------------------------------------------------------------------|
| ← → C Attps://portal.off            | ice.com/OLS/MySoftware.aspx?source=home                                                                                                    |
| 🛗 Apps 🗋 Save to Mendeley ★ Boo     | kmarks 📙 Versiculos de Louvor - 🚺 Share documents or f 🛛 🔡 Using CFEngine with 🤇 📥 Opennebula & DFS 🗟 📥 Which shared storage 🗧 OpenNebulaConf   Op 👘 🛸                              |
| III Office 365                      | 🔺 🍀 ? 💭                                                                                                    |
| e                                   |                                                                                                    |
| Software                            |                                                                                                    |
| Office                              | Office                                                                                                    |
| Tools & add-ins                     | Install Office 365 ProPlus with the new 2016 apps (Recommended)                                                                                                    |
| Skype for Business                  | This will install the following apps on your computer: Word, Excel, PowerPoint, OneNote, Access, Publisher, Outlook, Skype for Business, OneDrive for Business                      |
| Phone & tablet                      |                                                                                                    |
|                                     | Word Excel PowerPoint OneNote Access Publisher Outlook Skype for OneDrive                                                                                                    |
|                                     | Business for Business                                                                                                    |
|                                     | Jannunger Varion: Which varion is right for ma?                                                                                                    |
|                                     | English (United States) T 32-bit (Recommended) T                                                                                                    |
|                                     | Don't see the language you want? Install one of the languages in the list above and then install a language accessory pack. Additional languages and language accessory packs don't |
|                                     | count against your install limit.                                                                                                    |
|                                     | Review system requirements                                                                                                    |
|                                     |                                                                                                    |
|                                     | Install                                                                                                    |
|                                     | ▲ Install Office 365 ProPlus with the 2013 apps Why would I install Office 2013?                                                                                                    |
| Setup.X86.en-US_O3exe               | clonezilla-live-24.5-2iso 👻                                                                                                    |

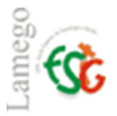

## Serviços de Informática

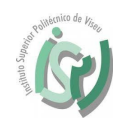

Quando o processo de instalação acabar ao abrir o Office quando for solicitado o endereço de email para ativação do produto, colocar o endereço de email utilizado no processo de entrada no site portal office.

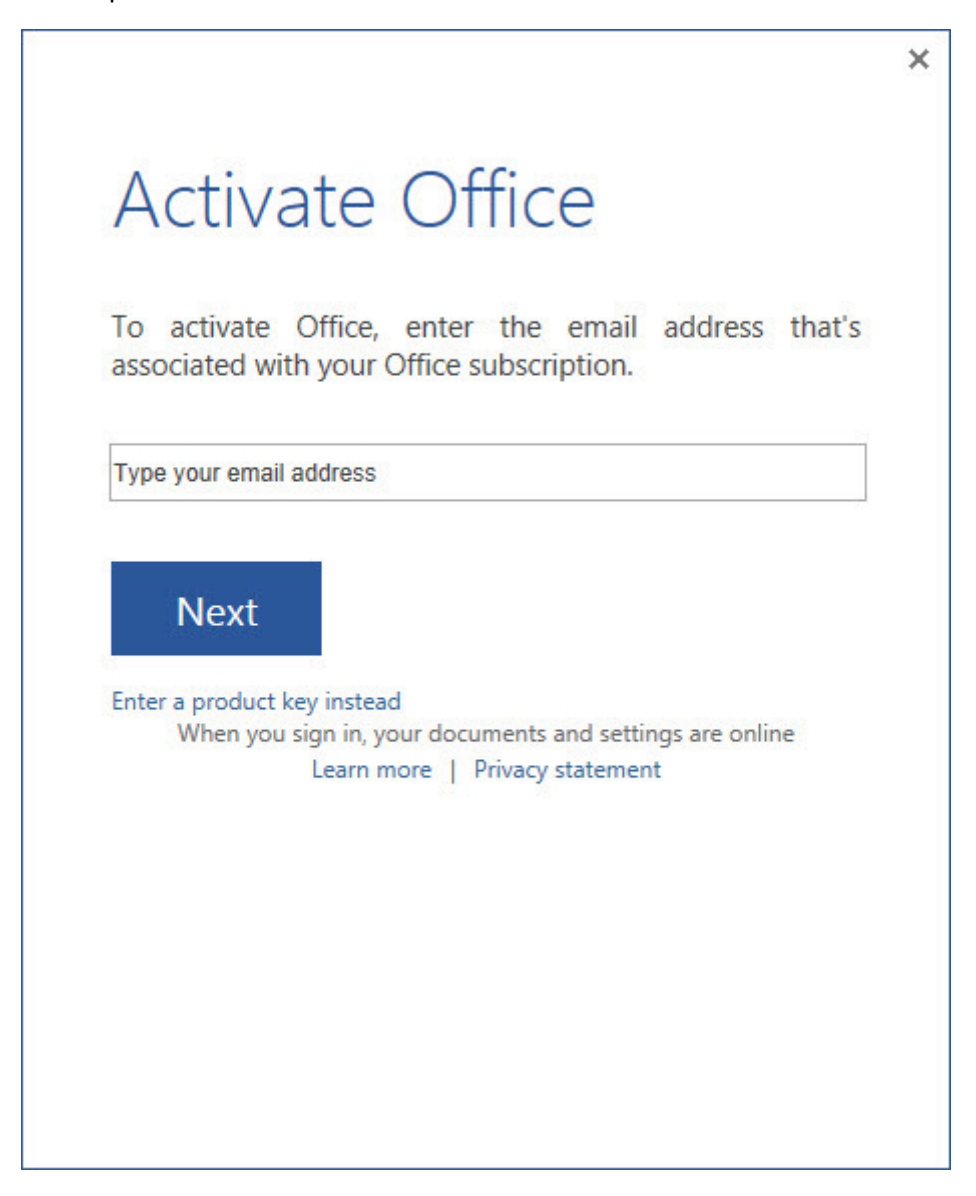